# Power Automateで実施する

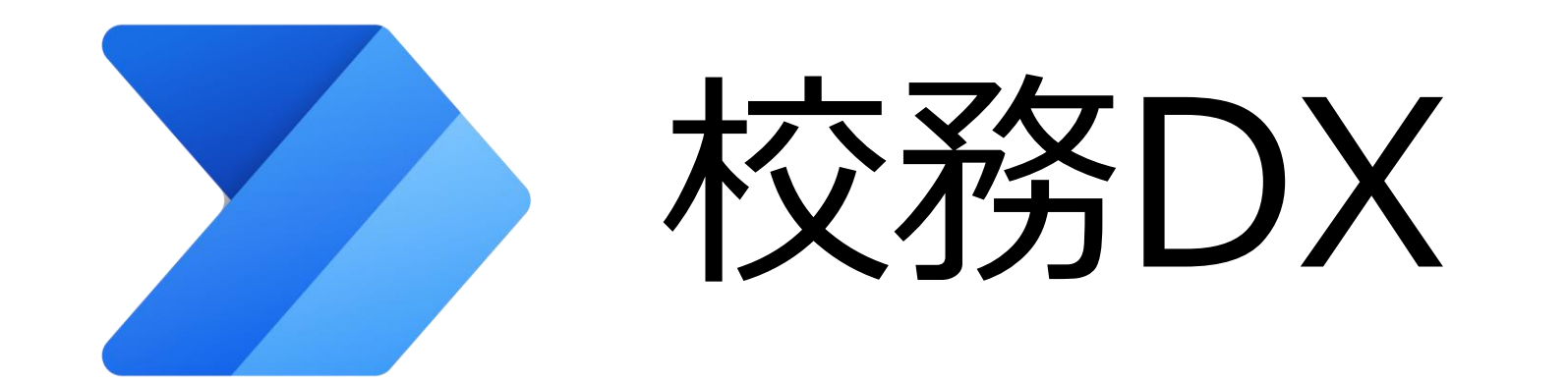

# 児童生徒アカウントのTeamsへの一括登録

### 全体のイメージ・事前準備 児童生徒アカウントのTeamsへの一括登録

【校務DXの<mark>アイデア</mark>】

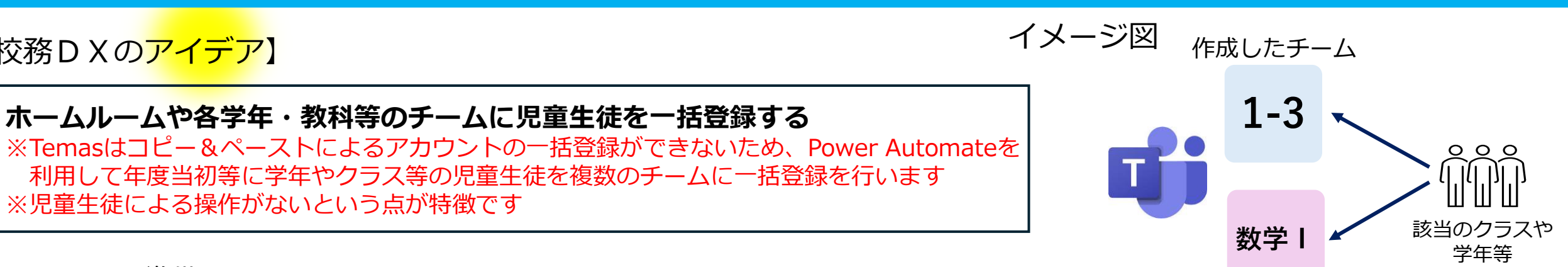

#### 1. チームの準備

児童生徒が参加するチームを作成します。

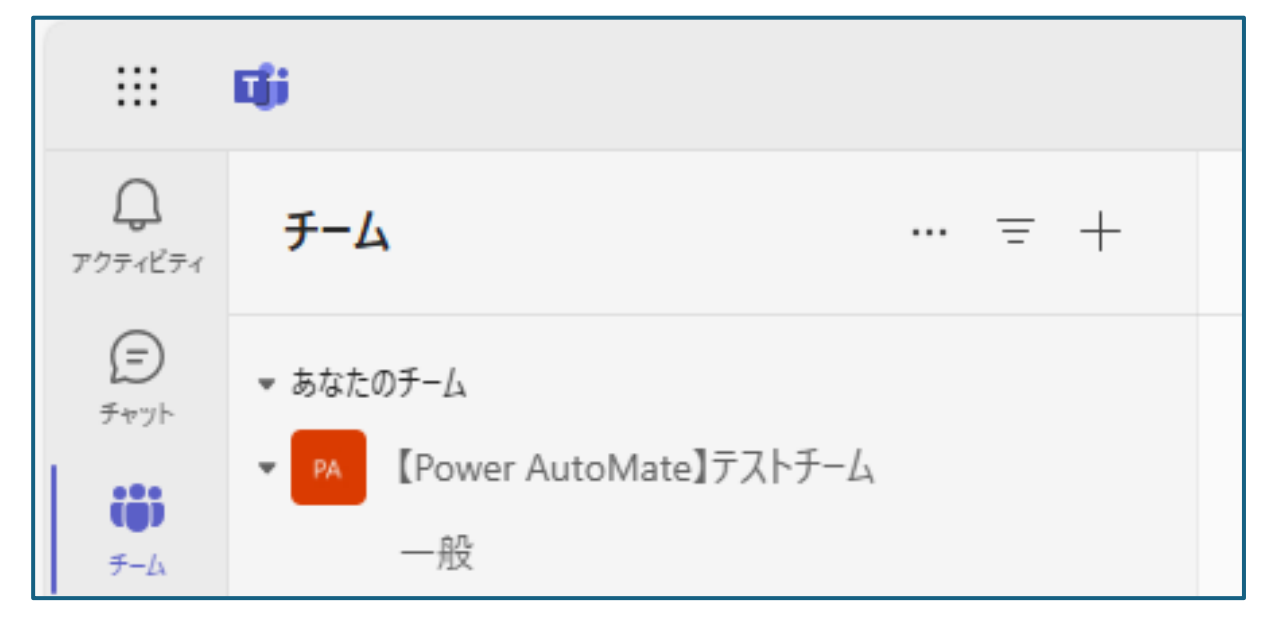

ここでは、上記『【Power Automate】テストチーム」に児童生徒を招待する例で説明します。

#### 2. 児童生徒アカウントの準備

児童生徒のアカウント一覧(Excelファイル)をOneDrive上に作成します。

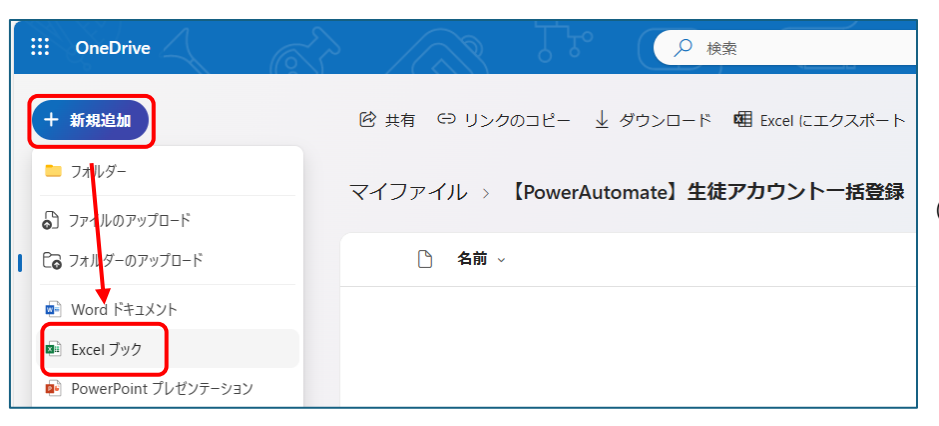

ここでは左図のように、OneDrive上に「**【PowerAutomate】生徒アカウントー括登録**」 というフォルダを作成し、そのフォルダ内にExcelファイルを作成する例で説明します。

①左上の「新規追加」から「Excelブック」を選択

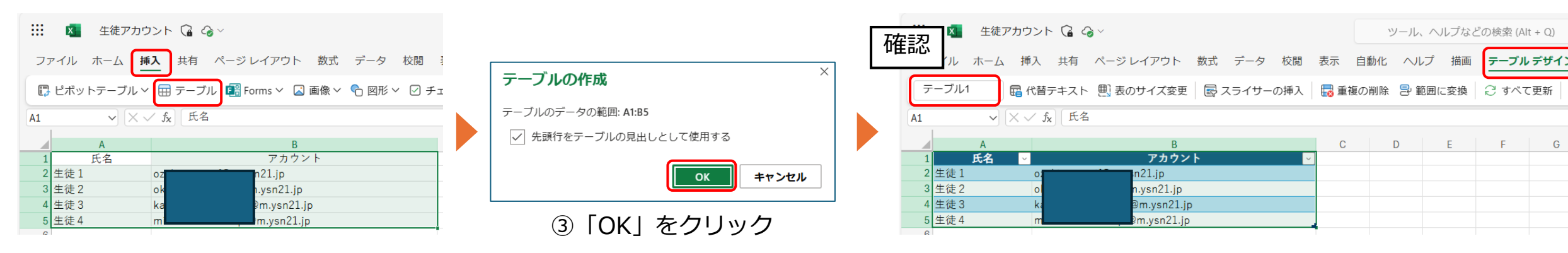

②Excelに児童生徒氏名とアカウントを入力し、
範囲選択 → 挿入 → テーブル を選択
※管理台帳等から貼り付けてください
※学年やクラス等の項目があっても大丈夫です

④「テーブルデザイン」タブをクリックし、テーブル名を確認 ※デフォルトでは「**テーブル1**」になります Power Automateの全体概要

① トリガーコマンド

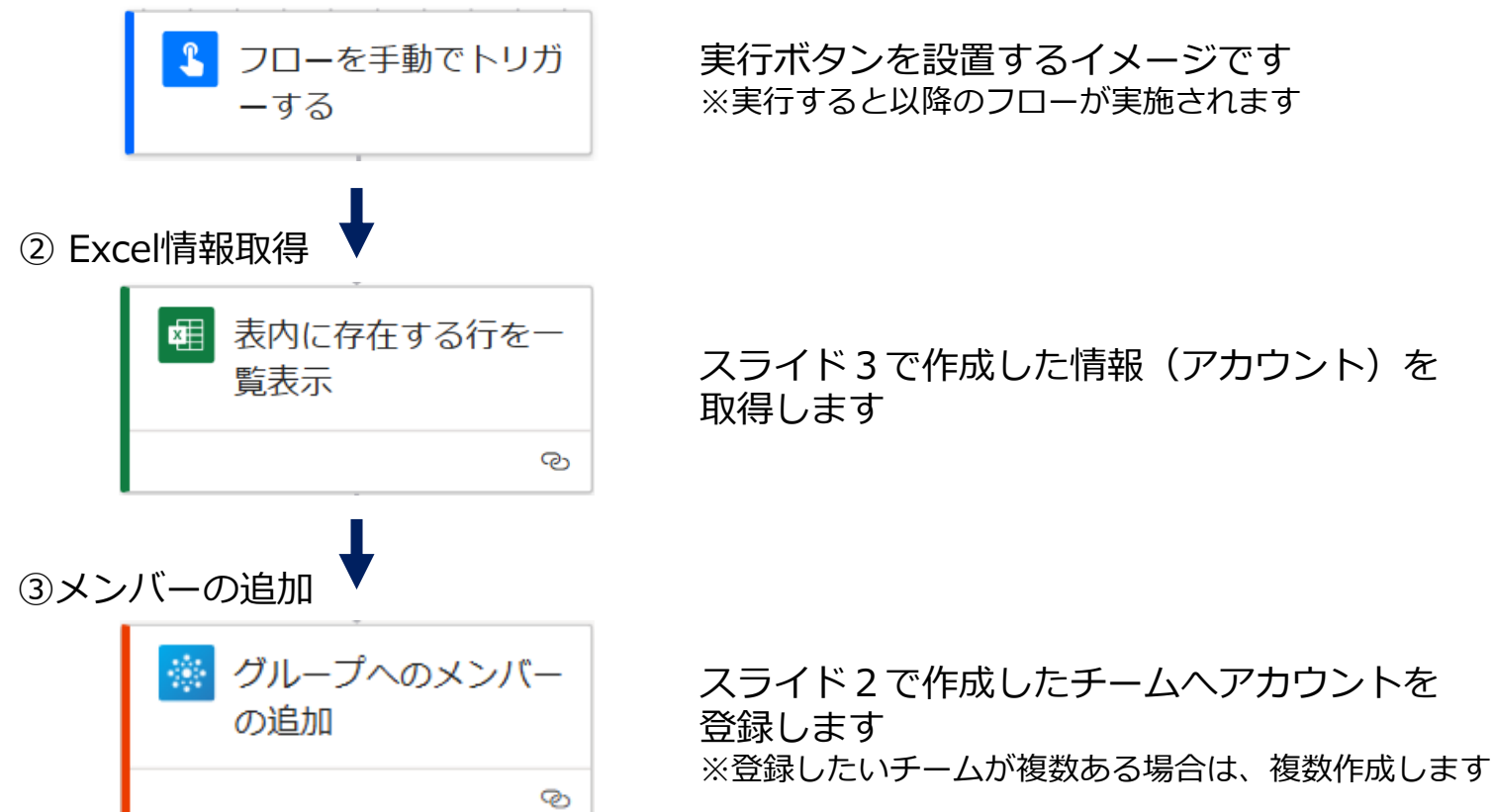

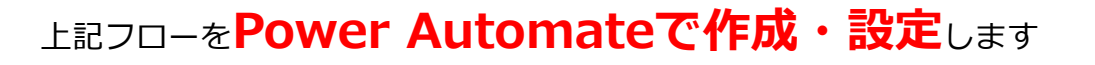

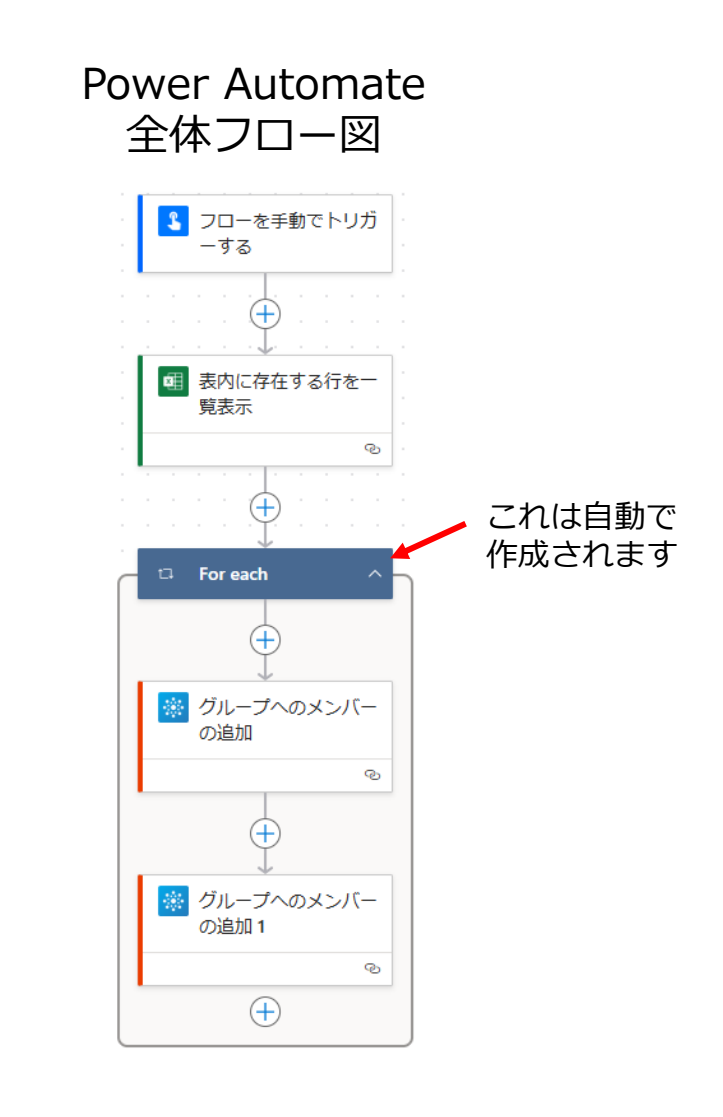

上記フローの場合は、2つの チームに追加されます

#### Power Automateの起動

#### ①Microsoft365等からPower Automateを起動

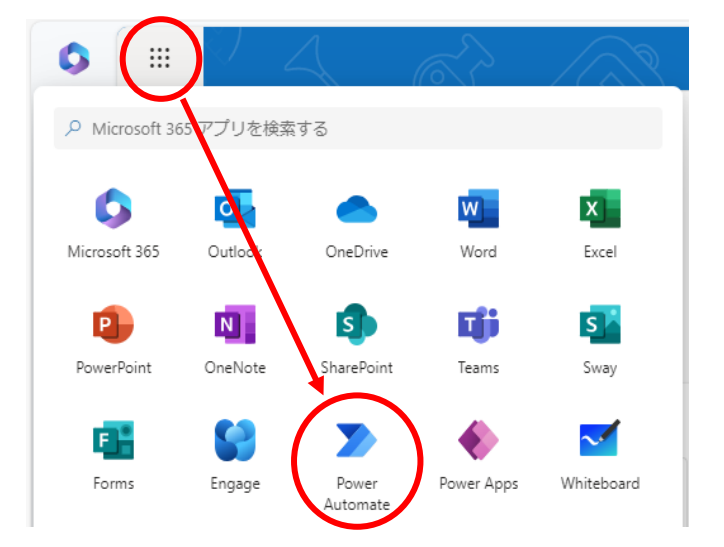

#### ②フロー名の設定

![](_page_4_Figure_5.jpeg)

![](_page_4_Figure_6.jpeg)

#### Power Automateの作成開始

#### 最初の画面の確認

![](_page_5_Figure_3.jpeg)

# Power Automate作成 児童生徒アカウントのTeamsへの一括登録

Excel Online (Business)

Excel Online (Business) コネクタを使用すると、Microsoft Graph でサポートされ

#### Excel情報の取得

![](_page_6_Figure_2.jpeg)

| ているドキュメ                  | ント ライブラリ (OneDrive for Business、SharePoint 続きを読む |
|--------------------------|--------------------------------------------------|
| SharePoint ライブラリカ        | らスクリプトを実行する                                      |
| スクリプトの実行                 | $\odot$                                          |
| ワークシートの取得                | 0                                                |
| 行の削除                     | 0                                                |
| 行の取得                     | 0                                                |
| 行の更新                     | 0                                                |
| 表内に存在する行を一覧              | 表示                                               |
| <b>イ</b> ーブルの作成          | 0                                                |
|                          |                                                  |
|                          | III Power Automate                               |
|                          | ← 戻る Teamsへ一括登録                                  |
|                          |                                                  |
|                          | ■ 表内に存在する行を一覧表示 : 《                              |
|                          |                                                  |
|                          | <b>パラメーター</b> 設定 コードビュー テスト 詳細                   |
|                          |                                                  |
|                          |                                                  |
|                          | OneDrive for Business                            |
| (5)                      | ドキュメント ライブラリ*                                    |
|                          |                                                  |
|                          | ファイル*                                            |
| 6                        | /【PowerAutomate】生徒アカウントー括登録/生徒アカウント.xlsx         |
|                          | テーブル*                                            |
| $\overline{\mathcal{O}}$ | テーブル1 ~                                          |

# このページの流れ ①「+」ボタン ②「Excel」と検索 ③「表示を増やす」 ④「表内に存在する行を一覧 表示」を選択 ⑤プルダウンからそれぞれ 選択 場所 $\rightarrow$ One Drive for Business ドキュメントライブラリ →ドキュメント ⑥スライド3で作成したExcel

⑦「テーブル1」を選択

のExcelファイルを選択

ファイルの保存フォルダから該当

## Power Automate作成 児童生徒アカウントのTeamsへの一括登録

チームへの追加

<u> グループ イベントを雨新</u>

![](_page_7_Figure_2.jpeg)

#### トリガーの実行

![](_page_8_Figure_2.jpeg)

![](_page_8_Figure_3.jpeg)

Power Automate実行後のチームの様子 Excelに記載のある4名のアカウントが追加されました